## Cadastro de Diretor(a) pela Secretaria de Educação

## **PNLD Digital**

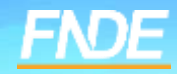

## **Cadastro PNLD DIGITAL**

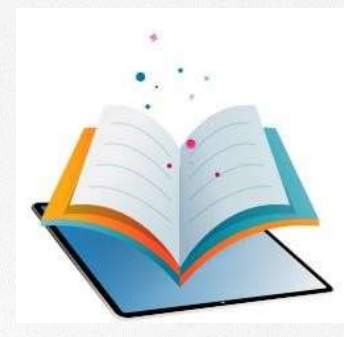

- ✓ A plataforma PNLD Digital é o novo sistema que será utilizado para todas as ações relacionadas ao PNLD.
- ✓ O sistema pode ser acessado no seguinte endereço eletrônico <u>https://pnlddigital.fnde.gov.br/login</u>
- ✓ O acesso ao sistema é feito com o CPF e senha pessoal e intransferível.

## Acessando o sistema

- ✓ Para solicitar cadastro, acesse o sistema em <u>https://pnlddigital.fnde.gov.br/login</u>.
- ✓ As escolas devem solicitar cadastro em "Gestor de Unidade de Ensino".
- Ao solicitar cadastro no PNLD Digital, se o Gestor de Unidade de Ensino não receber o link de liberação de acesso ao sistema, a Secretaria de Educação / Diretoria de Ensino precisará verificar o cadastro do diretor e atualizar, se necessário.

| Sentus<br>Insies sust sentus                                          |  |
|-----------------------------------------------------------------------|--|
| Senha<br>Intica sua sentra                                            |  |
| proies sua sertra                                                     |  |
|                                                                       |  |
| Não sou um robó                                                       |  |
| Entrar                                                                |  |
| Esqueci minha senha<br>Deseja se cadastrar? Escolha uma opção abaixo: |  |
| Editorias e Empresas                                                  |  |

 O Diretor que já possui cadastro no PNLD Digital, ao solicitar novo acesso como gestor de unidade de ensino, o sistema apresentará a seguinte mensagem:

Alerta! Não foi possível efetuar sua solicitação, pois já existe acesso vigente, ou solicitação de acesso pendente de aprovação. Entre em contato com Representante de rede para sanar a pendência.

 Nesse caso, o diretor da escola deverá verificar com a Secretaria de Educação/Diretoria de Ensino se o cadastro está atualizado.

Se os dados estiverem corretos, basta clicar em "Esqueci minha senha" na página inicial do sistema.

|   | ideligital mate gos bornquest-access |                                                                                                    |                 |
|---|--------------------------------------|----------------------------------------------------------------------------------------------------|-----------------|
| D | Programa Nacional d                  | <ul> <li>Alestal Não foi possível efetuar sua soboleção, pos ja existe acesso vigente, ou soboltação de acesso<br/>pendente do aprovação, Entre em contato com Representante de Rede para sanar a pendência.</li> </ul> | Acesso a Inform |
|   |                                      |                                                                                                    |                 |
|   | Solicitar Acesso                     | como Gestor de Unidade de Ensino                                                                                                    |                 |
|   | Solicitar Acesso                     | como Gestor de Unidade de Ensino                                                                                                    |                 |

 O(A) Diretor(a) que não está vinculado a uma escola no PNLD Digital, ao solicitar acesso como gestor de unidade de ensino, o sistema apresentará a mensagem:

Diretor(a), não há nenhuma escola vinculado ao seu CPF. Entre em contato com a equipe da sua Secretaria de Educação, para que ela atualize o seu cadastro no sistema.

Nesse caso, a Secretaria de Educação/Diretoria de Ensino deverá vincular o(a) diretor(a) à escola em que ele atua.

- O primeiro acesso do gestor da escola é concedido somente após a Secretaria de Educação/Diretoria de Ensino atualizar no perfil da escola os dados cadastrais do atual diretor.
- ✓ Somente após essa atualização o Diretor pode solicitar acesso clicando em *"Gestor de Unidade de Ensino."*
- Após atualização, basta clicar em salvar.

| tadual<br>bana                     |             |                 |
|------------------------------------|-------------|-----------------|
| bana                               |             |                 |
|                                    |             |                 |
| stočo                              |             |                 |
| BGE                                |             |                 |
| 0203                               |             |                 |
| reço                               | Complemento |                 |
| a Antônio Costeira                 |             |                 |
| ero' Bairro'                       | CEP '       | Telefone "      |
| 25 Cohab                           | 69980-000   | (68) 99224-0541 |
| at "                               | Site        |                 |
|                                    |             |                 |
| at "                               | Nome *      |                 |
| onsável pelo Recebimento de Livros |             |                 |
|                                    | Nome *      |                 |
|                                    |             |                 |
| one '                              | E-mail *    |                 |
| 99972-7734                         |             |                 |
| >/Função '                         |             |                 |
| ordenadora Administrativa          |             |                 |
|                                    |             |                 |
|                                    |             |                 |

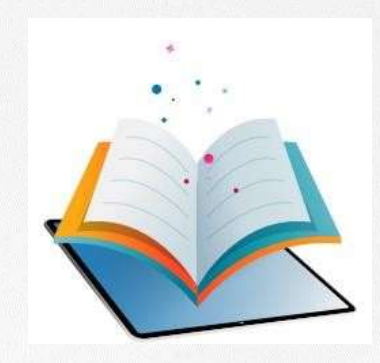

# Acessando o Sistema Diretor(a)

### Acessando o sistema

 Após a atualização realizada pela Secretaria/Diretoria de Ensino, o diretor deve clicar em Gestor de Unidade de Ensino, na página inicial do sistema.

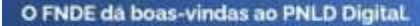

Esta e a nova ferramenta que auxiliará o FNDE e seus patrarros na garantía do dineito de todos es estudiantes e professores a livezi e materiais de qualidade, no âmbito do FNLD, colaborando para a méthoris continua de educação publica trasiliera.

Para consultar os editais do PNLD, basta acessar o portal da FNDE, clicando aquí.

Para crientações gerais sobre o Programa, bem como ações voltadas a escolas e redes de ensino, basta acessar o portal do FNDE, clicando aquá

|                           | 2023                                              |
|---------------------------|---------------------------------------------------|
| Login                     |                                                   |
| Usuaria                   |                                                   |
| Frank Inc.                | CPP tail e-mail                                   |
| Sonha                     |                                                   |
| 1 marsha                  |                                                   |
|                           | Neo sou um tobo                                   |
| 0                         | Ditar.                                            |
| Esqueci mi<br>Deseja se c | iha sentia<br>adastrar? Escolha uma opção abaieti |
|                           | Editoras e Empresas                               |
|                           | Secretário de Educação                            |
|                           | Contror de Heidade de Textos                      |

- ✓ Ao clicar em "Gestor de Unidade de Ensino", o diretor será direcionado para a tela "Termos de Uso".
- ✓ O diretor deve aceitá-lo antes de prosseguir.

| en                                         | nos de uso                                                                                                    |                                                                                                    |
|--------------------------------------------|----------------------------------------------------------------------------------------------------|----------------------------------------------------------------------------------------------------|
|                                            | ) field                                                                                                    | n de chen : Partel de Lans Ballet                                                                                                    |
|                                            | And a second second sec | and the second second second second second second second second second second second second second second second                                                                                                    |
| 1477                                       | el tel calendario tatta ()<br>na alterativa () de la calendaria ()<br>na alterativa () de la calendaria () de la calendaria () de la calendaria ()                                                                                                    | Control Series (A. Derensen and March 1997) International Control Series (A. Derensen and Series (A. Derensen and Ser<br>Series (A. Derensen and Series (A. Derensen and Series (A<br>A. Derensen and Series (A. Derensen and Series (A. Derensen and Series (A. Derensen and Series (A. Derensen and Series (A. Derensen and Series (A. Derensen and Series (A. Derensen and Series (A. Derensen and Series (A. Derensen and Se |
| -                                          | and a print statistic and maintee, many second second second                                                                                                    | and the second second second second second second second second second second second second second second second                                                                                                    |
| -                                          | And the second do name out to an an other second second se | an order of the second second se                                                                                                    |
| 1                                          | terret county and therein a terret county is a general of                                                                                                    |                                                                                                    |
| -                                          | nen sinte na salare na inangin manak<br>N                                                                                                    |                                                                                                    |
| -                                          |                                                                                                    | and the second second                                                                                                    |
|                                            |                                                                                                    | the second second second second second second second second second second second second second second second se                                                                                                    |
|                                            |                                                                                                    |                                                                                                    |
|                                            |                                                                                                    |                                                                                                    |
|                                            | - And a second and the second second seco    |                                                                                                    |
| 10 11 11 11 11 11 11 11 11 11 11 11 11 1   | Cardinal de la constante intereste de la constante de la constante                                                                                                    |                                                                                                    |
| 111 I. I. I. I. I. I. I. I. I. I. I. I. I. | Construction of the second second sec |                                                                                                    |
| 11111111111111111111111111111111111111     |                                                                                                    |                                                                                                    |
| J1111111111111111111111111111111111111     |                                                                                                    |                                                                                                    |
| 10111111111111111111111111111111111111     |                                                                                                    |                                                                                                    |
|                                            |                                                                                                    |                                                                                                    |

Exception along these to controls to the behavior of a second structure of the behavior of the behavior of the second structure of the behavior of the behavior o

A comparison of the local state of the second state of the second

n ferra and a statistica constraint and a statistical for the design of the statistic in second a first of the statistic second statistics and the statistical second statistics and the statistical second statistics are statistical second statistical second statistics are statistical second statistics are statistical second statistics are statistical second statistics are statistical second statistics are statistical second statistical second statistics are statistical second statistics are statistical second statistics are statistical second statistical second statistics are statistical second statistical second statistics are statistical second statistics are statistical second statistics are statistic are statistical second statistics are statistical second statistical second statistics are statistical second statistical second statistics are statistical second statistical second statistics are statistical second statistical second statistics are statistical second statistical second statistical second statistics are statistical second statistical second statistics are statistical second statistical second statistical second statistical second statistical second statistical second statistical second statistical second statistical second statistics are statistical second statistical second stat

| Recusar | Aceitar |  |
|---------|---------|--|
|         |         |  |

## Acessando o sistema

O diretor deve preencher os dados solicitados e clicar em "Solicitar Acesso". Atenção ao e-mail informado! O e-mail do(a) diretor(a) deverá ser o mesmo cadastrado pela Secretaria de Educação/Diretoria de Ensino no perfil da escola.

Solicitar Acesso como Gestor de Unidade de Ensino

 Se os dados informados forem os mesmos cadastrados pela Secretaria/Diretoria no cadastro de diretor, o Sistema PNLD Digital validará as informações do diretor. Um e-mail de notificação será encaminhado para o e-mail do diretor cadastrado no sistema.

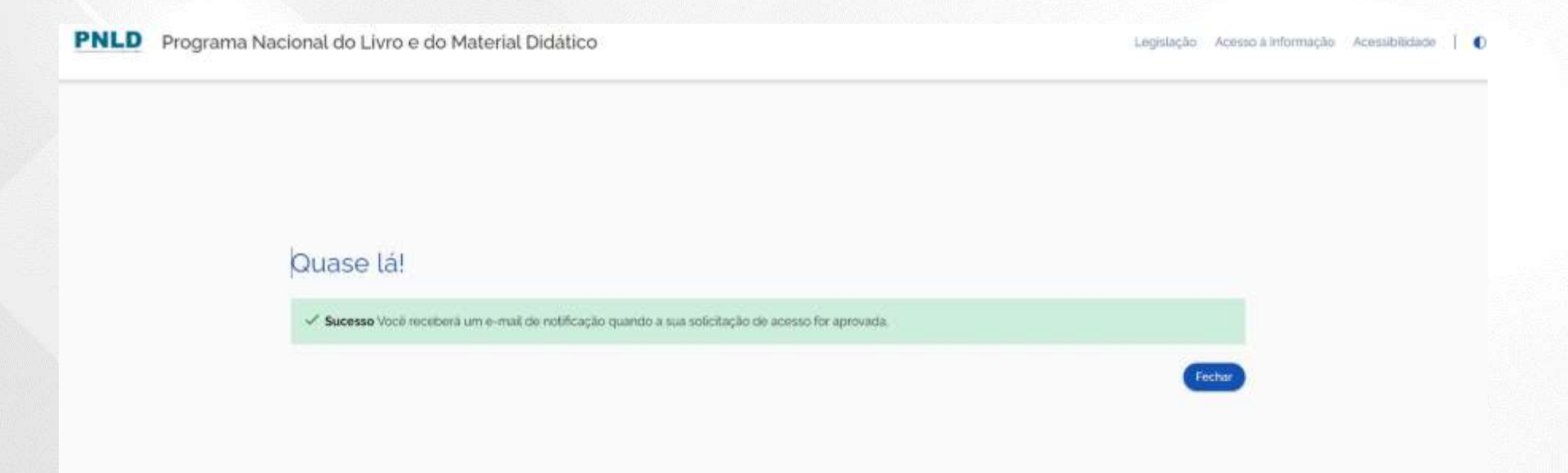

### Identificação do Gestor

✓ O gestor da escola receberá um link por e-mail para liberação do acesso ao Sistema PNLD Digital.

[PNLD Digital] Solicitação aprovada de acesso

Prezado(a) Gestor(a),

Informamos que seu acesso ao PNLD foi aprovado. Para acessar o sistema, clique no link abaixo: https://digi.hmg.apps.rnp.br/reset-password/316d93f4-147b-4d2a-b6f3-9bd8b0116766

Mensagem automática, enviada por: PNLD Digital Não responder

### Identificação do Gestor

#### Importante!

- Por questões de segurança, o link recebido por e-mail para acesso ao PNLD Digital tem duração de apenas 4 horas, expirando sua validade findado esse prazo.
- Se o link for acessado no período de quatro horas o usuário receberá o e-mail abaixo. Ao Clicar no link contido no e-mail será direcionado ao sistema para registro da senha de acesso.

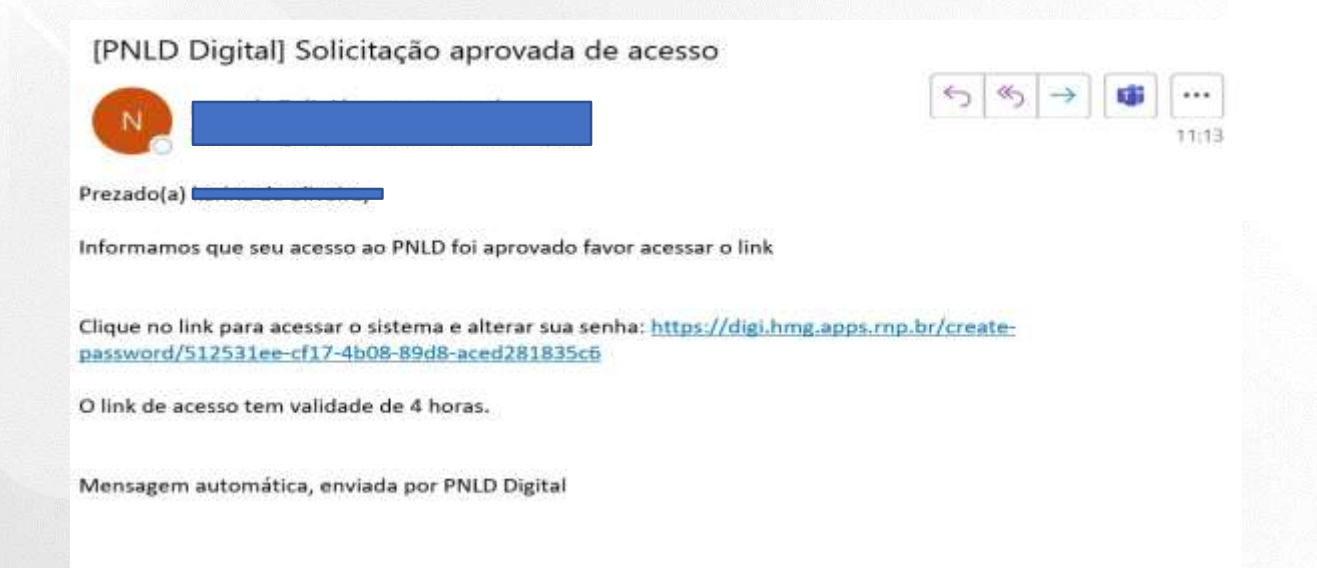

Ao acessar o link recebido por e-mail, o(a) diretor(a) deverá cadastrar senha de acesso ao PNLD Digital.

É importante atentar para os critérios exigidos para a criação das senhas, que devem ter obrigatoriamente:

- uma letra minúscula;
- uma letra maiúscula;
- um número;
- um caractere especial; e
- 11 caracteres no mínimo.
- ✓ Se todos os critérios não forem respeitados, o botão SALVAR não será habilitado.

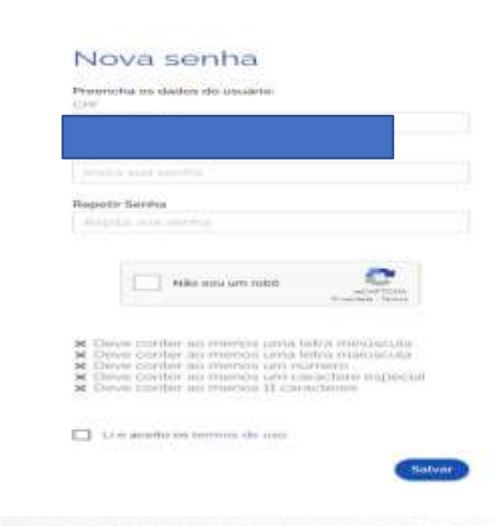

 No cadastro será solicitada uma etapa de recuperação de senha. As respostas informadas serão necessárias para recuperação de senha caso o(a) diretor(a) esqueça a senha do sistema.

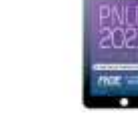

#### Perguntas e respostas

Escolha e responda as duas perguntas abaixo para prosseguir:

Escolha perguntas que possa tembrar facilmente a resposta, pois esse processo será crucial para recuperação de senha no futuro.

#### Pergunta 1

#### Resposta.

eeupouta.

Pergunta 2

Resposta

sposta

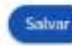

 Após o cadastro da senha, o gestor da unidade de ensino já pode acessar o PNLD Digital em <u>https://pnlddigital.fnde.gov.br/login</u>com seu CPF e a senha cadastrada.

#### O FNDE dá boas-vindas ao PNLD Digital.

Esta é a nova ferramenta que auxiliará o FNDE e seus parceiros na garantia do direito de todos os estudantes e professores a livros e materiais de qualidade, no ámbito do PNLD, colaborando para a melhoria continua da educação pública brasileira.

Para consultar os editais do PNLD, basta acessar o portal do FNDE, clicando aqui.

Para orientações gerais sobre o Programa, bem como ações voltadas a escolas e redes de ensino, basta acessar o portal do FNDE, clicando aqui.

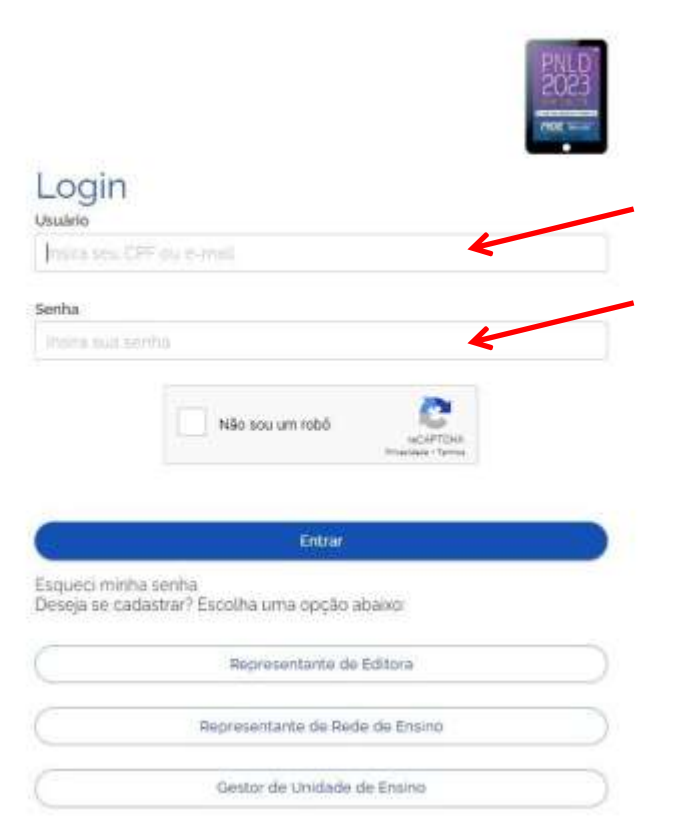

✓ Ao acessar o sistema, o(a) diretor(a) visualizará a escola à qual ele é vinculado.

| Código INEP | Escola                  | Esfera   | UF | Município | Localização | Situação     | Ações |
|-------------|-------------------------|----------|----|-----------|-------------|--------------|-------|
| 16000587    | ESC EST DUQUE DE CAXIAS | Estadual | AP | Calçoene  | Rural       | Em Atividade | Ø :   |

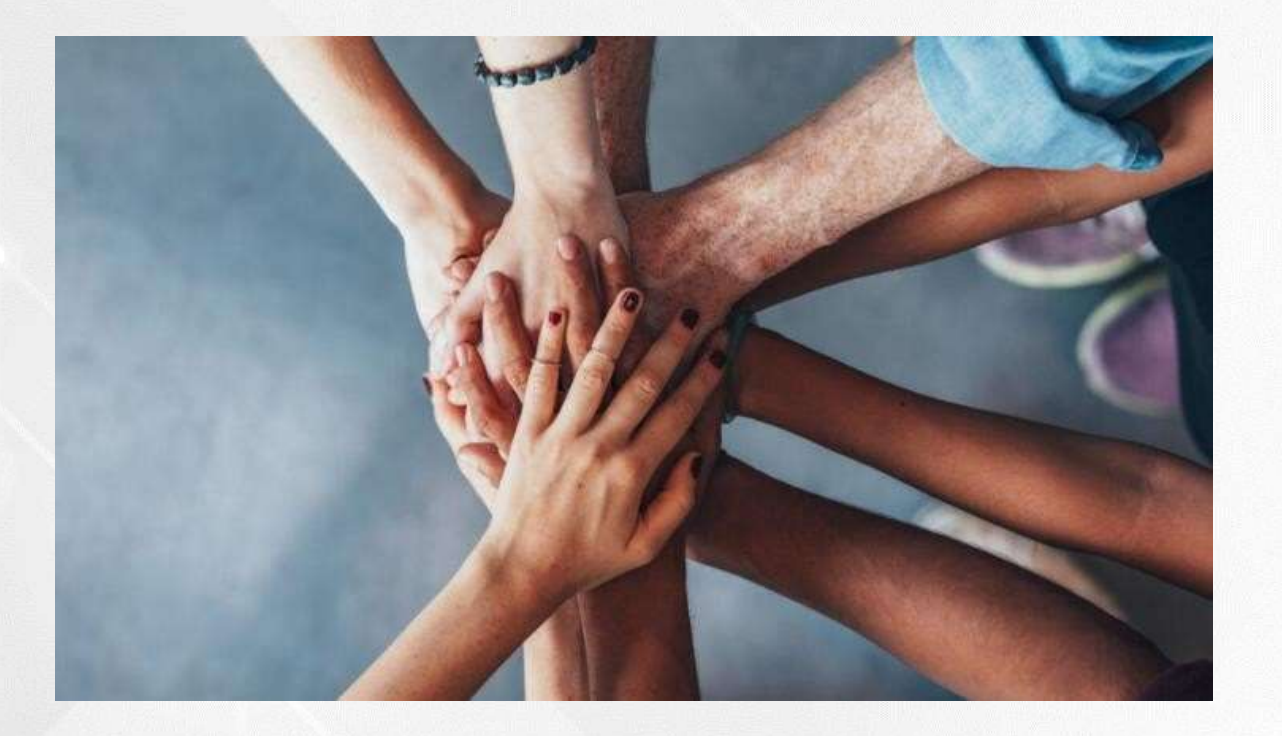

• Portal do FNDE:

https://www.gov.br/fnde/pt-br/acesso-a-informacao/acoes-e-programas/programas/programas-do-livro

•Dúvidas: <u>livrodidatico@fnde.gov.br</u>